## Модуль учебная аудитория

Для того, чтобы добавить учебный материал, необходимо нажать на «Учебная аудитория». При нажатии на «Учебная аудитория» раскроется список разделов. Модуль «Учебная аудитория» состоит из 5 разделов: «Учебные материалы», «Задания», «На проверке», «Должники», «Трансляции».

|                                                        | ≡                                                |                   | ? 🔎 📰                                                  | 🕩 Выйти |
|--------------------------------------------------------|--------------------------------------------------|-------------------|--------------------------------------------------------|---------|
| teacher teacher -                                      | Образовательный портал                           |                   |                                                        |         |
| Ф Глариад Главная                                      | і Обновления системы 01.09.2020г. Подробнее      |                   |                                                        |         |
| ПРЕПОДАВАТЕЛЬ                                          | 🛗 На проверке 🔥 🗙                                | Последние новости | 🗘 Последние объявления                                 | ~ ×     |
| Учебная аудитория                                      | Задание по Информатике 1<br>© 23.09.2020 0:00:00 | ◆ Показать все    | Педагогикалык кенеш<br>© 08.09.2020 10:08:05           |         |
| <ul> <li>Учеоные материалы</li> <li>Задания</li> </ul> | Задание по Информатике 1<br>Ф 23.09.2020.0:00:00 | •                 | расписание для АД на модуль 1<br>© 10.03.2020 12:32:17 |         |
| <ul><li>На проверке</li><li>Должники</li></ul>         | ↓ Показать все                                   |                   | ◆ Показать все                                         |         |
| • Трансляции                                           |                                                  |                   |                                                        |         |

### Добавление материала

При выборе раздела **«Учебные материалы»** происходит переход на страницу, где Вы сможете добавить материалы. Кнопка **«Добавить»** позволяет добавить Задание, УМК, Лекцию.

|                                                          | ≡ | E        |                    |                                 |                | 3 | <b>1</b>               |       | 🕩 Выйт |
|----------------------------------------------------------|---|----------|--------------------|---------------------------------|----------------|---|------------------------|-------|--------|
| 🖀 / Учебные материалы / <b>Список учебных материалов</b> |   |          |                    |                                 |                |   |                        |       |        |
| teacher teacher 🚽                                        |   | Добавить | $\mathbf{>}$       |                                 |                |   |                        |       |        |
| 🖀 Главная 🛛 Главная                                      |   | Пайатриа | Tur                |                                 | A = = = =      |   | <b>Пото сос</b> елении | _     |        |
| ПРЕПОДАВАТЕЛЬ                                            |   | Деиствие | тип                | Название                        | Автор          |   | дата создани           | A     |        |
|                                                          |   |          | Умк (пример)       | Информатика для ПИ (пример)     | Автор          |   | 31.12.2019             |       |        |
| 📕 Учебная аудитория 🗠                                    |   |          | УМК                | Экология                        | Айылчиева Б.А. |   | 18.09.2020 12:         | 39:41 |        |
| 💿 Учебные материалы                                      |   | o 🖍 💼    | УМК                | Информатика                     | Айылчиева Б.А. |   | 16.09.2020 11:         | 54:39 |        |
| Эадания                                                  |   | ۵ 🖍 💿    | Контрольная работа | Задание по информатике          | Айылчиева Б.А. |   | 16.09.2020 11:         | 41:45 |        |
| • На проверке                                            |   | ۵ 🖍 💿    | УМК                | УМК по информатике для акушеров | Айылчиева Б.А. |   | 14.09.2020 20:         | 48:28 |        |
| Э Должники                                               |   |          |                    |                                 |                |   |                        |       |        |
| • Трансляции                                             | _ |          |                    | •                               |                |   |                        |       |        |

### Тип материала: УМК

b. Если Вы выбрали, тип материала «УМК», то необходимо написать название УМК и описание, затем нажать на кнопку «Сохранить».

|                             | 🖀 / Учебные материалы / <b>Добавить</b> |
|-----------------------------|-----------------------------------------|
| teacher teacher 👻           |                                         |
|                             | Название                                |
| 👫 Главная 🛛 Главная         | УМК по Информатике                      |
| ПРЕПОДАВАТЕЛЬ               | Тип                                     |
| 🖿 Учебная аудитория 🛛 <     | УМК                                     |
| Журнал преподавателя Оценка | Описание УМК                            |
| В Расписацие                |                                         |
|                             |                                         |
| преподавателя               | Сохранить                               |
| ≡ тестирование              |                                         |

| ? | 43 | 🕩 Выйти |
|---|----|---------|
|   |    |         |
|   |    |         |
|   |    |         |
|   |    | <br>~   |
|   |    |         |
|   |    |         |
|   |    |         |
|   |    |         |

### Тип материала: УМК

Поскольку УМК имеет различные содержательные части, Вы сможете добавить все необходимые материалы. Для этого, при добавлении можете выбрать тип: Лекция, Рабочая программа, Силлабус, Глоссарий.

|                                            | Под сортировка                                                   | ои подразумевается порядок Ваш                        |
|--------------------------------------------|------------------------------------------------------------------|-------------------------------------------------------|
| ить материал                               | × материалов.                                                    |                                                       |
|                                            |                                                                  | e 📲                                                   |
| ₽1                                         | 希 / Учебные материалы / Список учебных                           | к материалов / УМК / УМК по информатике для акушеров/ |
|                                            | ► Добавить материал                                              |                                                       |
|                                            | ✓ Лекция 3 1 Рабочая программа В Текст (                         | 🛎 Айылчиева Бактыгул Абдыгапаровна                    |
| йл для чтения Выберите файл Файл не выбран | <ul> <li>№1Лекция</li> <li>Декция % Файл 🛔 Айылчиева</li> </ul>  | Бактыгул Абдыгапаровна                                |
|                                            | . Лекция 2<br>3<br>Лекция % Файл 🋔 Айылчиева                     | Бактыгул Абдыгапаровна                                |
|                                            | <ul> <li>Лекция 4</li> <li>Дебочая программа % Ссылка</li> </ul> | 🖀 Айылчиева Бактыгул Абдыгапаровна                    |
|                                            | <ul> <li>Лекция</li> <li>Рабочая программа Видео (</li> </ul>    | YouTube) 🛔 Айылчиева Бактыгул Абдыгапаровна           |

# U

### Кнопки «Редактировать» и «Удалить» материал

### Тип материала: Задание

с. Если Вы выбрали, тип материала «Задание», то необходимо написать название Задания, при необходимости описание. Далее прикрепите файлы задания. Затем нажмите на кнопку «Сохранить».

|                                                                             | 🤋 🔎 📑 🕞 Выйти |                                                                       | ×                          |
|-----------------------------------------------------------------------------|---------------|-----------------------------------------------------------------------|----------------------------|
| 希 / Учебные материалы / <b>Добавить</b>                                     |               | 001_Introduction Entity Framework Core 2.0 _Presentationpdf           | ٩                          |
| Название<br>Задание по Информатике<br>Тип<br>Контрольная работа<br>Описание |               | (453.76 KB)                                                           |                            |
| ■ Ξ Ξ Ξ ▪ ジー B I U S B X <sup>2</sup> X, Roboto = 13 - A - ∩ G ⊡ ⊞ -  .     | :             | 001_Introduction Entity Framework Core 2.0 _Presentationpdf Сохранить | <u>т</u> Удалить 🗲 Выбрать |

Примечание: Прикрепленные файлы будут доступны для скачивания. Можно загружать несколько файлов.

### Список учебных материалов

После добавления материалов у Вас будет список материалов. При необходимости Вы можете добавлять, удалять или редактировать материалы.

|                         | ≡             |                                 |                                 | 6              | ə 📲 🚍               | 🕞 Выйти |
|-------------------------|---------------|---------------------------------|---------------------------------|----------------|---------------------|---------|
|                         | 倄 / Учебные і | материалы / <b>Список учебн</b> | ых материалов                   |                |                     |         |
| teacher teacher 👻       | + Добавить    |                                 |                                 |                |                     |         |
| 希 Главная Главная       |               |                                 |                                 |                |                     |         |
|                         | Действие      | Тип                             | Название                        | Автор          | Дата создания       |         |
| ПРЕПОДАВАТЕЛЬ           |               | Умк (пример)                    | Информатика для ПИ (пример)     | Автор          | 31.12.2019          |         |
| 🖪 Учебная аудитория 🛛 🗸 | ۵ 🖍 🕲         | УМК                             | УМК по Информатике              | Айылчиева Б.А. | 28.09.2020 17:21:38 |         |
| Учебные материалы       | ۵ 🖍 🕲         | Лекция                          | Лекции по Информатике           | Айылчиева Б.А. | 28.09.2020 17:10:49 |         |
| Задания                 | ۵ 🖍 🕲         | УМК                             | Экология                        | Айылчиева Б.А. | 18.09.2020 12:39:41 |         |
| • На проверке           | ۵ 🖍 🕲         | УМК                             | Информатика                     | Айылчиева Б.А. | 16.09.2020 11:54:39 |         |
| О Должники              |               | Контрольная работа              | Задание по информатике          | Айылчиева Б.А. | 16.09.2020 11:41:45 |         |
| О Трансляции            | ۵ 🖍 🕲         | УМК                             | УМК по информатике для акушеров | Айылчиева Б.А. | 14.09.2020 20:48:28 |         |
| Журнал преподавателя    |               |                                 |                                 |                |                     |         |

Примечание: Эти материалы будут доступны Вам, то тех пор пока Вы их не удалите. То есть Вы сможете использовать и в следующий учебный год.

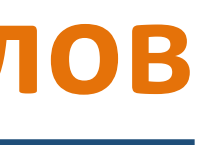

### Журнал преподавателя

Для перехода в Журнал преподавателя, выберите учебный год (по умолчанию стоит текущий), сессию и нажмите «Отфильтровать». Вам будут доступны список групп и дисциплин. Слово «Лектор» означает, что у Вас есть доступ к ведомости для проставления оценок. Для перехода в электронный журнал нажмите на Дисциплину.

| •     |          |                                                           |       | • | ≡        |
|-------|----------|-----------------------------------------------------------|-------|---|----------|
| 8 / 1 |          |                                                           | ×     |   | 倄 / Дисц |
| 2     | 020-2021 | <ul> <li>Осенняя сессия</li> <li>Отфильтровать</li> </ul> |       |   |          |
| -     | 744      | Management .                                              | Array |   | Сем      |
|       |          |                                                           |       |   | 1 ce     |
|       |          |                                                           |       |   | 1 ce     |
|       |          |                                                           |       |   | 1 ce     |
|       |          | increase .                                                |       |   | 1 ce     |
|       |          |                                                           |       |   | 1 ce     |
|       |          |                                                           |       |   | 1 ce     |
|       |          |                                                           |       | - | 1 ce     |
|       |          |                                                           |       |   | 1 cr     |

Примечание: Если в списке нет Ваших групп и дисциплин, нет доступа к ведомости необходимо обратиться к администратору системы или отвественному отделу за составление нагрузки.

3 семесті

3 семестр

|                |                  |                                           |          | 0                 | <b>*</b>  | 🗐 🕞 Выйт |
|----------------|------------------|-------------------------------------------|----------|-------------------|-----------|----------|
| ol / <b>20</b> | 20-2021- Осенняя | сессия / Айылчиева Бактыгул Абдыгапаровна |          |                   |           |          |
|                |                  |                                           |          |                   |           |          |
|                |                  |                                           |          | Q                 |           |          |
| t↓             | Групра Ц         | Дисциплина                                | Кредит 1 | Форма контроля    | Ведомость | †⊥       |
| (              | СД-1-20          | Медицинская генетика                      | 2        | Итоговый контроль | Лектор    |          |
|                | СД-2-29          | Медицинская генетина                      | 2        | Итоговый контроль |           |          |
|                | СД-3-20          | Медицинская генетика                      | 2        | Итоговый контроль | Лектор    |          |
|                | СД-4-20          | Медицинская генетика                      | 2        | Итоговый контроль | Лектор    |          |
|                | СД-6-20          | Медицинская генетика                      | 2        | Итоговый контроль | Лектор    |          |
|                | АД-1-20          | Медицинская генетика                      | 2        | Итоговый контроль |           |          |
|                | АД-2-20          | Медицинская генетика                      | 2        | Итоговый контроль |           |          |
|                | АД-6-20          | Медицинская генетика                      | 2        | Итоговый контроль |           |          |
|                | Φ0-1-19          | Здоровый человек и его окружения          | 2        | Итоговый контроль | Лектор    |          |
|                | ФО-6-19          | Здоровый человек и его окружения          | 2        | Итоговый контроль | Лектор    |          |
|                |                  |                                           |          |                   |           | 1 >      |

### Журнал преподавателя (прикрепление УМК)

Для того, чтобы прикрепить УМК необходимо перейти на вкладку «УМК» и нажать «Добавить». УМК будет доступен для студентов группы по выбранной дисциплине.

| ≡           |                                                                                          | 3        | 1 | 🕩 Выйти |
|-------------|------------------------------------------------------------------------------------------|----------|---|---------|
| 倄 / Журн    | ал / Ведомость Группы СД-1-20 - Медицинская генетика - Семестр 1                         |          |   |         |
| Журна       | Ведомонть УМК Зидания Чат в группе Предмет Информация о нагрузках                        | Отчеты 👻 |   |         |
| + Доба      | вить<br>УМК по информатике для акушеров                                                  |          |   |         |
| 1<br>•      | <b>Лекция 3</b><br><i>П</i> Рабочая программа 🖹 Текст 🛔 Айылчиева Бактыгул Абдыгапаровна |          |   |         |
| ▲<br>2<br>♥ | № <b>1Лекция</b><br><i>В</i> Лекция      Файл      Айылчиева Бактыгул Абдыгапаровна      |          |   |         |
| ▲<br>3<br>♥ | <b>Лекция 2</b><br><i>П</i> екция 🗞 Файл 🛔 Айылчиева Бактыгул Абдыгапаровна              |          |   |         |

Для того, чтобы назначить Задание необходимо перейти на вкладку «Задания» и нажать «Назначить задание»..

| ≡                                                       |                                                             | 0                     | 1 | 🗭 Выйти |
|---------------------------------------------------------|-------------------------------------------------------------|-----------------------|---|---------|
| Журнал / Ведомость Группы СД-1-20 - Медицинская генетик | а - Семестр 1                                               |                       |   |         |
| Журнал Ведомость УМК Задания Чат                        | в группе Предмет Информация о нагрузка<br>Разначить задание | х Отчеты <del>-</del> |   |         |
| Название                                                | 📾 Назначить задание                                         | Завершить к           |   |         |
| Задание по Информатике 1                                | Назначить трачскяцию                                        | 23.09.2020 0:00:00    |   |         |

### Журнал преподавателя (Назначение задания)

Далее откроется страница, где необходимо написать название задания, выбрать из списка задание, указать даты. Если за данное задание хотите проставить оценку в журнале, то необходимо поставить галочку «Создать запись в журнале».

| 🖀 / Учебные материалы / <b>Добавить</b> |                           | 🖀 / Учебные материалы / <b>Добавить</b>        |
|-----------------------------------------|---------------------------|------------------------------------------------|
| Главная выбрать студентов               |                           | Главная Выбрать студентов                      |
| Название                                |                           | Абдикаримова Айгерим Бак Написать комментарий  |
| Выбрать задание                         |                           | Абдиманапова Айзат Талайб Написать комментарий |
| Задание по информатике                  |                           | Абдыжалилова Тансулуу Акм Написать комментарий |
| Начиная с<br>29.09.2020                 | Завершить к<br>06.10.2020 | Абдымажитова Махмудахон Написать комментарий   |
| ✓ Создать запись в журнале              |                           | Ажиева Алия Асановна Написать комментарий      |
| Описание                                | •                         | Айтиева Нагима Чынгызовна Написать комментарий |
| → B U B Roboto → A → Ⅲ ≧ Ξ → Ⅲ → Go [   | <b>■ ■ </b>               | Акимбекова Алина Кудаяров Написать комментарий |
|                                         |                           |                                                |
| Сохранить                               |                           | Примечание: Если Вы удалите определенного      |
|                                         |                           | стулента то его невозможно обратно лобавить    |

По умолчанию выбраны все студенты группы. При необходимости Вы можете написать каждому студенту индивидуальное сообщение по заданию. Также можно удалить студентов, которым данное задание не предназначено. Далее перейдите на вкладку Главная и нажмите кнопку «Сохранить»

## Журнал преподавателя (Проверка задания)

Список всех назначенных заданий можете посмотреть на вкладке «Задания». Для просмотра хода событий задания нажмите на Задание.

| $\sim$                                  | ≡                     |                       |             |                         |          | ?  | <b>₽</b>    | 🖹 🕞 Выйти |
|-----------------------------------------|-----------------------|-----------------------|-------------|-------------------------|----------|----|-------------|-----------|
|                                         | 🖀 / Учебная аудитория | / Назначенные задания |             |                         |          |    |             |           |
| teacher teacher 👻                       |                       |                       |             |                         |          |    |             |           |
| 🖀 Главная Главная                       |                       |                       |             |                         |          | ۹  |             |           |
| 000000000000000000000000000000000000000 | Действие 1↓           | Начиная с             | Завершить к | 1↓ Название             | 🗘 Группа | ÎĻ | Исполнители | î.        |
| ПРЕПОДАВАТЕЛЬ                           | e 🖉 🛄                 | 29.09.2020            | 06.10.2020  | Задание 2               | СД-1-20  |    | 25/0/0      |           |
| 🖿 Учебная аудитория 🛛 🗸                 | × 🗊                   | 16.09.2020            | 23.09.2020  | Элание по Информатике 1 | СД-1-20  |    | 25/1/0      |           |
| 💿 Миссинне материалы                    |                       |                       |             |                         |          |    | <           | 1 >       |
| 💿 Задания                               |                       |                       |             |                         |          |    |             |           |
| На провърке                             |                       |                       |             |                         |          |    |             |           |
| О Должники                              |                       |                       |             |                         |          |    |             |           |
| О Трансляции                            |                       |                       |             |                         |          |    |             |           |

Примечание: Все ваши составленные задания будут хранится в разделе «Учебные материалы». Таким образом, Вы можете это же задание назначить и другим группам.

### Вы можете отследить статус задания по каждому студенту. Чтобы проверить Задание студента нажмите на ФИО студента.

| туденты | ии | нформация о задании                  |             |                     |
|---------|----|--------------------------------------|-------------|---------------------|
| Действи | я  | о.и.о                                | Комментарии | Статус              |
| 2       |    | Абдикаримова Айгерим Бакытбековна    |             | ✓ Задание выполнено |
| 5       |    | Абдиманапова Айзат налайбековна      |             |                     |
| 5       |    | Абдыжалилова Тансулуу Акматжановна   |             |                     |
| ב       |    | Абдымажитова Махмудахон Акрамжоновна |             |                     |
| 5       |    | Ажиева Алия Асановна                 |             |                     |
| 5       | -  | Айтиева Нагима Чынгызовна            |             |                     |
| 5       |    | Акимбекова Алина Кудаяровна          |             |                     |
|         | -  | Атантаева Аида Таваккаловна          |             |                     |
| כ       |    | Вологодина Лорена Влдимировна        |             | Ожидает проверки    |

### Журнал преподавателя (Проверка задания)

Если студент отправил задание на проверку, то статус задания будет «Ожидает». Вы можете принять задания, либо отклонить. В случае принятия можете поставить балл за задание.

🖀 / Задания / Задание по Информатике 1

|                 |                               | Деиствие         |
|-----------------|-------------------------------|------------------|
| lазвание        | Задание по Информатике 1      | 🗸 Принять работу |
| ommon_disc      | Медицинская генетика          | 🗙 Отклонить      |
| цата начала     | 16.09.2020                    |                  |
| цата завершения | 23.09.2020                    |                  |
| Студент         | Релогодина Лорена Влдимировна |                  |
| Статус          | Ожидает ·                     |                  |
| )ценка          |                               |                  |
|                 |                               |                  |
| Задание         |                               |                  |

| •                                                                                                    |                              |   |                  |
|----------------------------------------------------------------------------------------------------|------------------------------|---|------------------|
|                                                                                                    |                              | × |                  |
|                                                                                                    |                              |   |                  |
| Балл за задание                                                                                                |                              |   |                  |
| 5                                                                                                    |                              |   | and other        |
| 🖺 Назначить                                                                                                    |                              |   |                  |
|                                                                                                    |                              |   | # Spears patters |
|                                                                                                    |                              |   | · Concentration  |
|                                                                                                    |                              |   |                  |
| The second second second second second second second second second second second second second second second s | Record and Second Record and |   |                  |

| 🛓 Решение 👂 Чат со студентом                     |                   |                                                        |
|--------------------------------------------------|-------------------|--------------------------------------------------------|
| Поралисти                                        |                   |                                                        |
|                                                  |                   |                                                        |
|                                                  |                   |                                                        |
|                                                  |                   |                                                        |
|                                                  |                   |                                                        |
|                                                  |                   |                                                        |
|                                                  |                   |                                                        |
|                                                  |                   |                                                        |
| Введите текст сообщения                          |                   | 1                                                      |
|                                                  |                   |                                                        |
| ≡                                                |                   | 😧 尾 🚍 🖙 Выйти                                          |
|                                                  |                   |                                                        |
| Образовательный портал                           |                   |                                                        |
| і Обновления системы 01.09.2020г. Подробнее      |                   |                                                        |
| 🟥 На проверке 🔨 🗙 🗙                              | Последние новости | 🗘 Последние объявления 🔥 🛪                             |
| Задание по Информатике 1                         | ◆ Показать все    | Педагогикалык кенеш                                    |
| © 23.09.2020 0:00:00                             |                   | © 08.09.2020 10:08:05                                  |
| Задание по Информатике 1<br>© 23.09.2020 0:00:00 |                   | расписание для АД на модуль 1<br>© 10.03.2020 12:32:17 |
| ↓ Показать все                                   |                   | ◆ Показать все                                         |